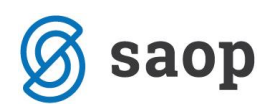

## Preverjanje podatkov o zdravstvenem zavarovanju v modulu iCenter Sociala, zdravstvo in obračun

V modulu iCenter sociala, zdravstvo in obračun (v nadaljevanju SZO) podatke o obveznem zdravstvenem zavarovanju in dopolnilnem zavarovanju preverjamo v formi **Zdravstvo – Zdravstveno zavarovanje**.

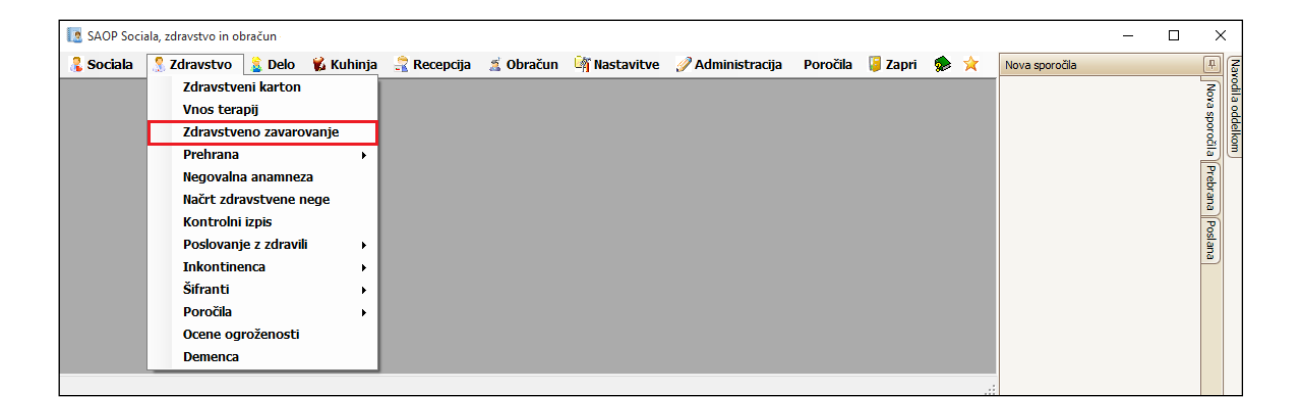

Forma je sestavljena iz dveh delov – podatkov o *uporabniku* ter *podatki o zavarovanju* za izbranega uporabnika. Podatki o zavarovanju se nam samodejno izpolnijo, ko izvedemo on-line preverjanje podatkov o zdravstvenem zavarovanju uporabnika/ov. Na te mestu jih lahko popravljamo oziroma dopolnjujemo.

Bodimo pozorni na datum v polju *Uporabnik - Podatki*. Ta nam prikazuje podatke o zavarovanju izbranega uporabnika od tega dne dalje. V kolikor želimo vpogled podatkov za nazaj, moramo datum v polju *Podatki* spremeniti (postaviti na želeni datum v preteklosti).

| [ Zdravstveno zavarovanje uporabnika |                  |                     |                  | - 🗆         | ×               |  |  |  |
|--------------------------------------|------------------|---------------------|------------------|-------------|-----------------|--|--|--|
|                                      |                  |                     | Navodila         |             |                 |  |  |  |
| Uporabnik: 0                         | 0393 🖂 ALICA ALI | SON                 | Podat            | ki: 14.06.2 | 016 🗸           |  |  |  |
| ZZZS preverjanje                     | EMŠO: 12345678   | 91012               |                  | Beri        | online          |  |  |  |
| Podatki                              |                  |                     |                  |             |                 |  |  |  |
| Registrska številka:                 | 12345678910      |                     | ZZZS številka:   | 123456789   | 93              |  |  |  |
| Občina zavarovanja:                  | Ljubljana 🗸      | Št. obvez           | nega zdr. zav.:  | 123456789   | <del>)</del> 20 |  |  |  |
| Izpostava:                           |                  | Št                  | . zav. podlage:  | 044000      | $\checkmark$    |  |  |  |
| Št. pokojninske zadeve:              | 335              | ]                   | Številka police: | 569782256   | 52              |  |  |  |
| Tip zavarovanja:                     | UPOKOJENCI       | ✓ Šifr              | a zavarovanja:   | 1234        |                 |  |  |  |
| Kategorija zavarovanja:              | DELAVEC          | $\sim$              |                  |             |                 |  |  |  |
| Zavarovalnica:                       | NI ZAVAROVAN     | Kritje dopolnilnega | a zavarovanja:   | NE          | $\checkmark$    |  |  |  |
| Paket zavarovanja:                   | Brez 🗸           | Brez                |                  |             |                 |  |  |  |
| Shrani                               |                  |                     |                  |             |                 |  |  |  |

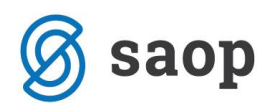

Podatke o zdravstvenem zavarovanju uporabnika/ov lahko preverjamo kadarkoli. Obvezno pa je preverjanje zdravstvenega zavarovanja pred vsako pripravo podatkov in obračunom zdravstvene nege za izbrano obračunsko obdobje.

Program preverja pravilnost obveznega zdravstvenega zavarovanja in dopolnilnega zdravstvenega zavarovanja.

Za branje podatkov potrebujemo profesionalno kartico zdravstvenega zavarovanja.

Pogoj za pravilno prebrane podatke je pravilno vnesen EMŠO uporabnika. Ta se samodejno prenaša iz forme **Sociala – Stanovalec – Osnovni podatki**.

Branje poteka on-line. Poženemo ga s klikom na gumb *Beri online*.

| Zdravstveno zavarovanje uporabnika |            |              |              |                 | _        | - 🗆               | ×            |
|------------------------------------|------------|--------------|--------------|-----------------|----------|-------------------|--------------|
| Uporabnik                          |            |              |              |                 |          | <u>Navodila</u>   |              |
| Uporabnik: 00                      | 0393 🖂 /   | ALICA ALIS   | ON           | $\checkmark$    | Podatk   | <b>i:</b> 14.06.2 | 016 🗸        |
| ZZZS preverjanje                   | EMŠO:      | 123456789    | 1012         |                 |          | Beri d            | online       |
|                                    |            | P            | odatki       |                 |          |                   |              |
| Registrska številka:               | 1234567891 | 10           |              | ZZZS š          | tevilka: | 123456789         | 93           |
| Občina zavarovanja:                | Ljubljana  | $\checkmark$ | Št.          | obveznega zdr   | .zav.:   | 123456789         | 920          |
| Izpostava:                         | LJUBLJANA  | $\checkmark$ |              | Št. zav. po     | odlage:  | 044000            | $\sim$       |
| Št. pokojninske zadeve:            | 335        |              |              | Številka        | police:  | 569782256         | 52           |
| Tip zavarovanja:                   | UPOKOJENO  | I            | $\checkmark$ | Šifra zavaro    | vanja:   | 1234              |              |
| Kategorija zavarovanja:            | DELAVEC    |              | $\sim$       |                 |          |                   |              |
| Zavarovalnica:                     | NI ZAVARO  | VAN 🖂        | Kritje dopol | lnilnega zavaro | vanja:   | NE                | $\checkmark$ |
| Paket zavarovanja:                 | Brez       | $\checkmark$ | Brez         |                 |          |                   |              |
|                                    |            |              | 🖌 Shra       | ni              |          |                   |              |

Osnovna forma se poveča – odpre se okno Online branje.

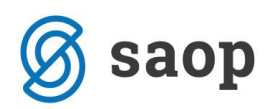

| 🚺 Zdravstveno zavarov    | vanje uporabnika      |                         |             |              | ×            |
|--------------------------|-----------------------|-------------------------|-------------|--------------|--------------|
| Uporabnik                |                       |                         |             | N            | avodila      |
| Uporabnik: 0             | 0393 🖂 ALICA ALIS     | N                       | Podatki     | 14.06.2016   |              |
| ZZZS preverjanje         | EMŠO: 123456789       | 1012                    |             | Beri onli    | ne )         |
|                          | Onlir                 | ne branje               | 14.06.201   | 6 21:55:34   |              |
| Naslov vstopne točke:    |                       |                         |             |              |              |
| Razlog dostopa brez KZZ: | Obdobno preverjanje v | eljavnosti zavar 🖂      | Branje od   | d: 01.01.201 | 6 🗸          |
| Produkcijsko okolje      | Prijava Ber           | i Beri TZO              | Branje do   | : 14.06.201  | 6 🗸          |
| 🔿 Testno okolje          | Odjava Beri za        | vse                     |             | Handle: 0    |              |
|                          |                       |                         |             |              | ^            |
|                          |                       |                         |             |              |              |
|                          |                       |                         |             |              | $\sim$       |
|                          | P                     | odatki                  |             |              |              |
| Registrska številka:     | 12345678910           | ZZZ                     | S številka: | 1234567893   |              |
| Občina zavarovanja:      | Ljubljana 🖂           | Št. obveznega           | zdr. zav.:  | 12345678920  |              |
| Izpostava:               | LJUBLJANA 🖂           | Št. zav                 | . podlage:  | 044000       | $\checkmark$ |
| Št. pokojninske zadeve:  | 335                   | Števi                   | lka police: | 5697822562   |              |
| Tip zavarovanja:         | UPOKOJENCI            | Sifra zav               | arovanja:   | 1234         |              |
| Kategorija zavarovanja:  | DELAVEC               | $\checkmark$            |             |              |              |
| Zavarovalnica:           | NI ZAVAROVAN          | Kritje dopolnilnega zav | arovanja:   | NE           | $\sim$       |
| Paket zavarovania:       | Brez                  | Brez                    |             |              |              |
| , and the form of anyon  |                       |                         |             |              |              |

Zelo pomembno je, da se v poljih *Branje od – do* omejimo po pravem (obračunskem) obdobju.

Nato se s klikom na gumb *Prijava* prijavimo v sistem on-line branja podatkov. Program od nas zahteva vnos PIN številke na čitalniku kartic.

V kolikor želimo podatke preveriti za vse uporabnike (pred obračunom zdravstvene nege), izberemo gumb *Beri za vse*. Če pa želimo preveriti podatke zgolj za enega uporabnika, pa izberemo *Beri*.

Gumb *Beri TZO* preverja podatke zdravstvenega zavarovanja za tuje zavarovane osebe.

**OPOZORILO:** Pri branju podatkov o zdravstvenem zavarovanju za posameznega uporabnika, moramo po končanem branju podatke shraniti s klikom na gumb *Shrani*.

|                          |                | Online brai     | ıje         |                         |
|--------------------------|----------------|-----------------|-------------|-------------------------|
| Naslov vstopne točke:    |                |                 |             |                         |
| Razlog dostopa brez KZZ: | Obdobno prever | rjanje veljavno | sti zavar 🖂 | Branje od: 01.01.2016 🖂 |
| Produkcijsko okolje      | Prijava 🛛      | Beri            | Beri TZO    | Branje do: 14.06.2016 🖌 |
| 🔘 Testno okolje          | Odjava         | Beri za vse     |             | Handle: 0               |
|                          |                |                 |             | ^                       |
|                          |                |                 |             |                         |
|                          |                |                 |             | $\sim$                  |

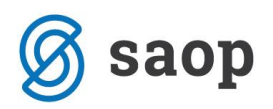

Program po branju podatkov izpiše seznam morebitnih napak. Uporabnik ne bo zajet v obračun dokler se zanj pojavlja ena od naslednjih napak:

- Oskrbovanec nima urejenega obveznega zdravstvenega zavarovanja.
- Oskrbovanec ni redni plačnik zavarovanja.
- Oskrbovanec nima urejenega obveznega zdravstvenega zavarovanja za celotno obračunsko obdobje.

Za obračun zdravstvene nege je potrebno imeti urejeno **obvezno zdravstveno zavarovanje.** Kot že zapisano, program pri branju podatkov preverja tudi podatke o **dopolnilnem zdravstvenem zavarovanju**. To zavarovanje za uspešen obračun zdravstvene nege sicer ni obvezno, je pa nujno za uspešno plačilo inkontinenčnih pripomočkov (plenice, podloge).

S klikom na povezavo <u>ZZZS preverjanje</u> se nam odpre spletna stran ZZZS. Na tem mestu lahko sami preverimo zavarovanje za izbranega uporabnika.

Preko **Zdravstvo – Kontrolni izpis** lahko natisnemo poročilo *Kontrolni izpis*, ki je namenjeno pregledu urejenosti obveznega zdravstvenega zavarovanja.

|   | KONTROLNI IZPIS uporabnikov<br>na datum 01.06.2016 |         |                     |                       |              |  |  |  |  |
|---|----------------------------------------------------|---------|---------------------|-----------------------|--------------|--|--|--|--|
|   | Priimek                                            | Ime     | Šifra zavarovalnice | Šifra zdr.zavarovanja | Šifra občine |  |  |  |  |
| 1 | ALICA                                              | ALISON  | 03                  | PZZ2                  | 2            |  |  |  |  |
| 2 | AMIDALA                                            | PADME   | 03                  | PZZ2                  | 2            |  |  |  |  |
| 3 | BILBO                                              | BAGINS  | 03                  | PZZ2                  | 2            |  |  |  |  |
| 4 | HARRY                                              | POTTER  | 03                  | PZZ2                  | 2            |  |  |  |  |
| 5 | JACK                                               | SPARROW | 03                  | PZZ2                  | 2            |  |  |  |  |